Postup pre správny ESEF reporting do CERI pre DOC dokumenty

1. Inštalovať Libre office https://sk.libreoffice.org/

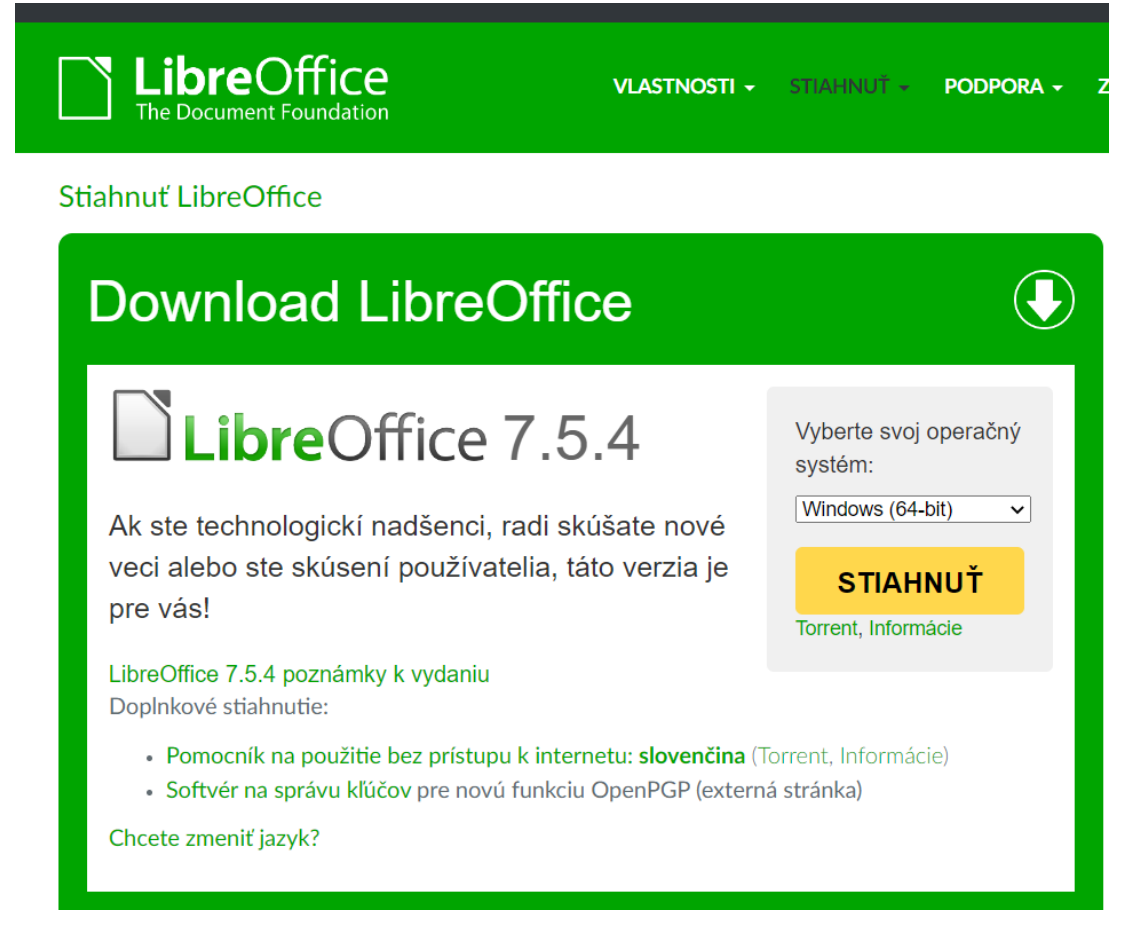

2. Po inštalácii Libre office pridať rozšírenie <u>Writer 2 xhtml</u>\* (poslednú nie beta verziu)

\* k inštalácii a fungovaniu rozšírenia je potrebné mať v počítači nainštalovanú Javu (64bit) (<u>https://www.java.com/en/download/</u>)

| Release  | Description                                                                                                  | Compatibility | Operating<br>Systems        | License | Release notes                                                                                                    |          |
|----------|----------------------------------------------------------------------------------------------------|---------------|-----------------------------|---------|----------------------------------------------------------------------------------------------------|----------|
| 1.7 beta | This is a beta test release                                                                                  | 5.0           | Linux,<br>Windows,<br>macOS | LGPL    | <ul> <li>News in this release:</li> <li>Reworked export dialogs supporting additional options</li> <li>Added help button to configuration dialogs (workaround to avoid the online help)</li> <li>New option original_page_numbers to export original page numbers to EPUB</li> <li>New option units, which adds support for rem units</li> <li>Added support for image bullets</li> <li>Improved table support (borders, column widths)</li> <li>Fix some minor issues to ensure valid HTML5 documents</li> <li>Fix bug with charts in spreadsheets</li> <li>Fix bug with documents containing two identical images</li> </ul>                       | DOWNLOAD |
| 1.7      | This is the final release of version 1.7. It<br>features an improved export of lists and<br>fixes a few bugs | 5.0           | Linux,<br>Windows,<br>macOS | LGPL    | Improvement: Export of list formatting is now using modern<br>CSS features like counters.     Bugfix: Fix crash in Calc export when last row/column in view<br>is hidden     Improvement: No longer uses deprecated Java constructions     Improvement: Pretty printing of HTML now works better with<br>spreadsheets.     Bugfix: TeXMaths equations are now exported correctly if<br>MathJax is used.     Bugfix: The converter now always uses the current page<br>layout when calculating relative widths. Previously the first<br>page layout in the document was used, which caused<br>miscalculations if page layout changes in the document. | DOWNLOAD |

 Otvoriť dokument vo Worde a uložiť ho následne ako dokument odt Save As

| (└) Recent      |                                       |                   |  |  |  |  |  |
|-----------------|---------------------------------------|-------------------|--|--|--|--|--|
|                 | Ročná finančná správa                 |                   |  |  |  |  |  |
| Other locations | Word Document (*.docx)                | ✓                 |  |  |  |  |  |
| This PC         | Word Document (*.docx)                |                   |  |  |  |  |  |
|                 | Word Macro-Enabled Document (*.docm)  |                   |  |  |  |  |  |
|                 | Word 97-2003 Document (*.doc)         |                   |  |  |  |  |  |
| Browse          | Word Template (*.dotx)                |                   |  |  |  |  |  |
|                 | Word Macro-Enabled Template (*.dotm)  |                   |  |  |  |  |  |
|                 | Word 97-2003 Template (*.dot)         |                   |  |  |  |  |  |
|                 | PDF (*.pdf)                           |                   |  |  |  |  |  |
|                 | XPS Document (*.xps)                  |                   |  |  |  |  |  |
|                 | Single File Web Page (*.mht, *.mhtml) |                   |  |  |  |  |  |
|                 | Web Page (*.htm, *.html)              |                   |  |  |  |  |  |
|                 | Web Page, Filtered (*.htm, *.html)    |                   |  |  |  |  |  |
|                 | Rich Text Format (*.rtf)              |                   |  |  |  |  |  |
|                 | Plain Text (*.txt)                    |                   |  |  |  |  |  |
|                 | Word XML Document (*.xml)             |                   |  |  |  |  |  |
|                 | Word 2003 XML Document (*.xml)        |                   |  |  |  |  |  |
|                 | Strict Open XML Document (*.docx)     |                   |  |  |  |  |  |
|                 | OpenDocument Text (*.odt)             |                   |  |  |  |  |  |
|                 | Návod na konverziu ročnej správy      | 26. 6. 2023 11:30 |  |  |  |  |  |

4. Otvoríme program "Libre Office Writer" a vľavo hore klikneme na File (Súbor) a zvolíme možnosť Open… (Otvoriť…)

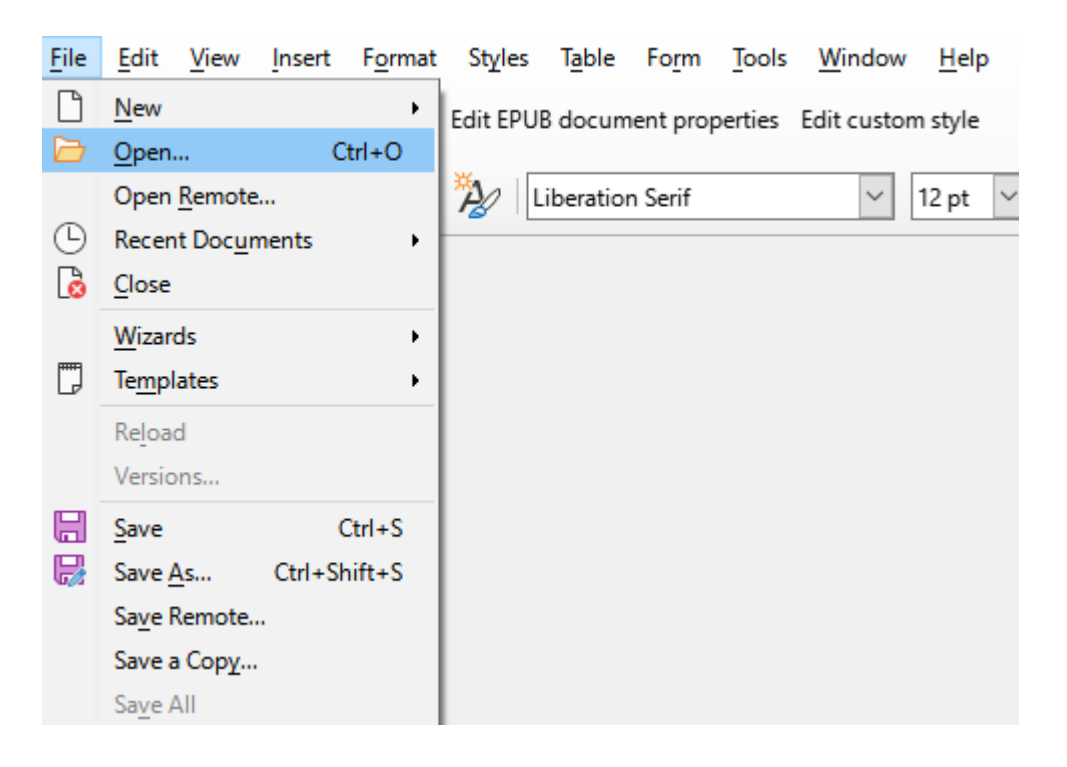

V kontextovom okne vpravo dole zmeníme typ súboru na typ All files [Všetky súbory] Nájdeme priečinok so súborom **odt** (Textový dokument OpenDocument) a otvoríme ho

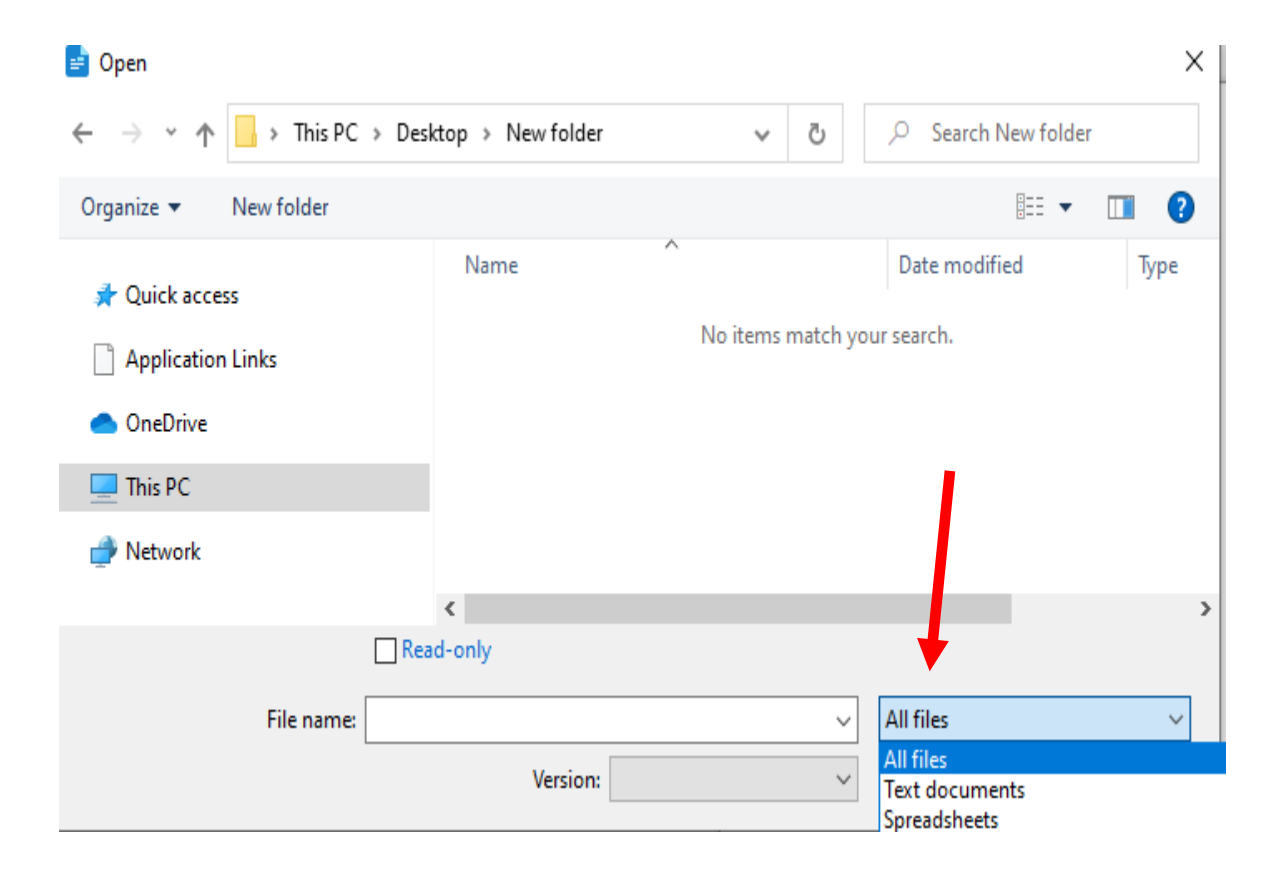

## 5. Stlačiť vľavo hore druhý riadok, prvá ikona **Publish as XHTML**

| File Edit View Insert Format Styles Table Form Tools Wind                        | dow Help  |                            |                  |               |            |                     |               |                                          |                       |
|----------------------------------------------------------------------------------|-----------|----------------------------|------------------|---------------|------------|---------------------|---------------|------------------------------------------|-----------------------|
| Publish as XHTML Publish as EPUB Edit EPUB document properties Edit custom style | 🖹 • 🚞 • 🛡 | - 🚺 🚔 [                    |                  | 🖹 🖻 🔹 🇯       | 4- A       | - 👷 ab              | ۶ ۹ 🗔         | - 🔜 💼 🛛                                  | Α - 🖴 🚔 - Ω -         |
| Normal 🔹 🏘 🗛 Times New Roman 👻                                                   | 10 pt 👻   | BIU-                       | ΞA               | A2 4 A        | • 🖉 •      |                     | = =           | • 12 • • • • • • • • • • • • • • • • • • |                       |
| L                                                                                | 1 5       |                            |                  |               | 1          | <u>.</u>            | · Z · · · I · | st en en                                 | e e 2 e e e e e e e e |
|                                                                                  |           |                            |                  |               |            |                     |               |                                          |                       |
|                                                                                  |           |                            |                  |               |            |                     |               |                                          |                       |
|                                                                                  |           |                            |                  |               |            |                     |               |                                          |                       |
|                                                                                  |           | regulovaná<br>informácia   |                  | RO            | ČNÁ SPRÁ   | VA                  |               |                                          |                       |
|                                                                                  |           |                            | V 71             | nyelo zákona  | emi        | tenta<br>nných nar  | viorov        |                                          |                       |
|                                                                                  |           | Časť 1 Identif             | v ZI<br>ikácia   | liysie zakona | o buize ce | ппусп раџ           | herov         |                                          |                       |
|                                                                                  |           | emitenta                   |                  |               |            |                     |               |                                          |                       |
|                                                                                  |           | Informačná<br>povipnosť za |                  |               | IČO:       | 1                   |               |                                          |                       |
|                                                                                  |           | rok:                       |                  |               | 1.51       |                     |               |                                          |                       |
|                                                                                  |           | Účtovné                    | od:              | L             | do         | :                   | 1             | 1                                        | -                     |
|                                                                                  |           | obdobie.                   |                  |               |            |                     |               |                                          |                       |
|                                                                                  |           | Pravna forma               |                  |               |            |                     |               |                                          |                       |
|                                                                                  |           | Obchodné<br>meno / názov:  | I.               |               | -          |                     |               |                                          |                       |
|                                                                                  |           | Sídlo:                     | 1                |               | 1          | 1                   | 1             | 1                                        |                       |
|                                                                                  |           | číslo                      | 1                |               |            |                     |               |                                          |                       |
|                                                                                  |           | PSC<br>Obec                |                  |               |            |                     |               |                                          |                       |
|                                                                                  |           |                            |                  |               |            |                     |               |                                          |                       |
|                                                                                  |           |                            |                  |               |            |                     |               |                                          |                       |
|                                                                                  |           | Tel.:                      | smerove<br>číslo | I             | 1          | číslo:              | I.            |                                          |                       |
|                                                                                  |           | Fax:                       | smerové<br>číslo | I.            | I          | číslo:              | I.            |                                          |                       |
|                                                                                  |           | 1                          |                  |               |            |                     |               |                                          |                       |
|                                                                                  |           | Weboyé sídle:              |                  |               | 1          |                     |               |                                          |                       |
|                                                                                  |           | webove sidio.              |                  |               |            |                     |               |                                          |                       |
|                                                                                  |           | Dátum vzniku:              | E.               |               |            | Základné i<br>EUR): | imanie (v     | 1                                        |                       |
|                                                                                  |           |                            |                  |               |            |                     |               |                                          |                       |
|                                                                                  |           | 🖉 • 🕎 🗉                    | • 🖌 • 🕻          | - 🕫 %         | 7.4 @      | 1                   |               | fx 🔳                                     |                       |

| Odškrtnúť možnosti : | Export notes                             |
|----------------------|------------------------------------------|
|                      | Export document properties (Dublin Core) |
| Zaškrtnúť možnosti : | Embed vector graphics                    |
|                      | Embed raster graphics                    |

## Stlačiť **Export**

| General<br>Use style Oric<br>Units Rela<br>Scaling 1 | jinal formattin<br>ative (rem)<br>00 – | g | •                                              | Special content                          |             |   |  |
|------------------------------------------------------|----------------------------------------|---|------------------------------------------------|------------------------------------------|-------------|---|--|
| Use style Orig<br>Units Rela<br>Scaling 1            | jinal formattin<br>ative (rem)<br>00 – | g | •                                              | Export notes                             |             |   |  |
| Units Rela<br>Scaling 1                              | ative (rem)<br>00 <mark>–</mark>       |   | -                                              |                                          |             |   |  |
| Scaling 1                                            | 00 -                                   |   |                                                | Export document properties (Dublin Core) |             |   |  |
|                                                      |                                        | + | Scaling 100 - + % Figures, tables and formulas |                                          |             |   |  |
| 🕑 Enable multilingual sup                            | port                                   |   |                                                | Image size                               | Automatic   | • |  |
| iles                                                 |                                        |   |                                                | Embed vector grap                        | phics       |   |  |
| Split document at head                               | ings                                   |   |                                                | Embed raster grap                        | hics        |   |  |
| Heading level 2                                      |                                        |   | -                                              | Table size                               | Automatic 🔹 |   |  |
| Repeat heading levels                                |                                        | 5 | -                                              | Table column scaling                     | 100 - +     | % |  |
| Save images in subdired                              | ctory                                  |   |                                                | 🕑 Use MathJax for fo                     | ormulas     |   |  |
|                                                      |                                        |   |                                                | AutoCorrect                              |             |   |  |
|                                                      |                                        |   |                                                | Ignore hard line br                      | eaks        |   |  |
|                                                      |                                        |   |                                                | Ignore empty para                        | graphs      |   |  |
|                                                      |                                        |   |                                                | 🗌 Ignore double spa                      | ces         |   |  |
|                                                      |                                        |   |                                                |                                          |             |   |  |
| Export                                               | Cancel                                 |   |                                                |                                          | Help        |   |  |
| Fax: číslo                                           | 1                                      |   | -                                              | cisio:                                   |             |   |  |

6. Otvoríme program "Notepad" (Poznámkový blok) a vľavo hore klikneme na File (Súbor) a zvolíme možnosť Open… (Otvoriť…)

V kontextovom okne vpravo dole zmeníme typ súboru z Text Documents (\*.txt)

| Edit Format<br>New<br>New Window<br>Open | View Help<br>Ctrl+N<br>Ctrl+Shift+N    |
|------------------------------------------|----------------------------------------|
| New<br>New Window<br>Open                | Ctrl+N<br>Ctrl+Shift+N                 |
| New Window<br>Open                       | Ctrl+Shift+N                           |
| Open                                     | Ctrl+O                                 |
|                                          | curio                                  |
| Save                                     | Ctrl+S                                 |
| Save As                                  | Ctrl+Shift+S                           |
| Page Setup                               |                                        |
| Print                                    | Ctrl+P                                 |
| Exit                                     |                                        |
|                                          | Save As<br>Page Setup<br>Print<br>Exit |

Textové dokumenty (\*.html)] na typ All files [Všetky súbory]

| / Open                                                                                                    |                           | ;                                          | × |
|----------------------------------------------------------------------------------------------------|---------------------------|--------------------------------------------|---|
| $\leftarrow$ $\rightarrow$ $\checkmark$ $\uparrow$ $\blacksquare$ $\Rightarrow$ This PC $\stackrel{:}{:}$ | > Desktop > New folder    | ✓ ♥ Search New folder                      |   |
| Organize 👻 New folder                                                                                     |                           | III - 🚺 🥐                                  |   |
| Name                                                                                                    | Date modified Typ         | pe Size                                    |   |
|                                                                                                    | No items match your searc | rch.                                       |   |
|                                                                                                    |                           |                                            |   |
|                                                                                                    |                           |                                            |   |
|                                                                                                    |                           |                                            |   |
|                                                                                                    |                           |                                            |   |
|                                                                                                    |                           |                                            |   |
|                                                                                                    |                           | 1                                          |   |
|                                                                                                    |                           |                                            |   |
| File name:                                                                                                |                           | <ul> <li>Text Documents (*.txt)</li> </ul> |   |
|                                                                                                    | Encoding: Auto-Det        | tect   Text Documents (*.txt)  All Files   |   |

| Open                                                                                   |                          |                  |           |              | ×  |
|----------------------------------------------------------------------------------------|--------------------------|------------------|-----------|--------------|----|
| $\leftarrow$ $\rightarrow$ $\checkmark$ $\uparrow$ $\blacksquare$ $\rightarrow$ This P | C > Desktop > New folder | ٽ ~              | ,         | New folder   |    |
| Organize   New folder                                                                  |                          |                  |           | ∎== <b>▼</b> | ?  |
| Name                                                                                   | Date modified            | Туре             | Size      |              |    |
| rocna finacna sprava                                                                   | 10. 7. 2023 9:55         | Firefox HTML Doc | 1 623 KB  |              |    |
|                                                                                        |                          |                  |           |              |    |
|                                                                                        |                          |                  |           |              |    |
|                                                                                        |                          |                  |           |              |    |
|                                                                                        |                          |                  |           |              |    |
|                                                                                        |                          |                  |           |              |    |
|                                                                                        |                          |                  |           |              |    |
|                                                                                        |                          |                  |           |              |    |
|                                                                                        |                          |                  |           |              |    |
| File name:                                                                             | rocna finacna sprava     | ~                | All Files |              | ~  |
| rite fiame.                                                                            |                          | Auto Dotort      | Air ries  | 6            |    |
|                                                                                        | Encoding:                | Auto-Detect V    | Open      | Cano         | ei |

Nájdeme priečinok so súborom XHTML a otvoríme ho

Otvoriť nový súbor v notepade
 Doplniť nový riadok úplne hore, napísať XML v znení:

| · · · · · · · · · · · · · · · · · · ·                                                                                              |   |          |
|----------------------------------------------------------------------------------------------------|---|----------|
| 🗐 *Ročná finančná správa - Notepad                                                                                                 | _ | $\times$ |
| File Edit Format View Help                                                                                                    |   |          |
| xml version="1.0" encoding="UTF-8"?                                                                                                |   |          |
| html                                                                                                    |   |          |
| <html lang="sk-SK" xml:lang="sk-SK" xmlns="http://www.w3.org/1999/xhtml"></html>                                                   |   |          |
| <pre><!-- This file was converted to HTML by Writer2xhtml ver. 1.7. See http://writer2xhtml.sourceforge.net for more info--></pre> |   |          |
| <head></head>                                                                                                    |   |          |
| <title>Ročná finančná správa</title>                                                                                               |   |          |
| <meta charset="utf-8"/>                                                                                                    |   |          |
| <meta content="" name="description"/>                                                                                              |   |          |
| <meta content="" name="keywords"/>                                                                                                 |   |          |
| <style media="all"></style>                                                                                                    |   |          |

body {font-family:Cambria,serif;font-style:normal;font-variant:normal;font-weight:normal;font-size:1.0em;letter-spacing:0.083333336rem;

## 8. Uložiť súbor ako .xhtml

| 🥘 *Ročná finančn                                                                                                    | á správa - Notepac                                                                                                    | 1                                                                                                    | -     |     | $\times$ |
|----------------------------------------------------------------------------------------------------|----------------------------------------------------------------------------------------------------|----------------------------------------------------------------------------------------------------|-------|-----|----------|
| File Edit Format                                                                                                    | View Help                                                                                                    |                                                                                                    |       |     |          |
| New                                                                                                    | Ctrl+N                                                                                                    | ng="UTF-8"?>                                                                                                    |       |     | ^        |
| New Window                                                                                                    | Ctrl+Shift+N                                                                                                    |                                                                                                    |       |     |          |
| Open                                                                                                    | Ctrl+O                                                                                                    | g="Sk-Sk" Xmins="http://www.ws.org/1999/xhtml"><br>trad to UTML by Unitersynthel yng 4.7 Sog http://upitaplyhtml.courseforge not fan mang info<br> |       |     |          |
| Save                                                                                                    | Ctrl+S                                                                                                    | ted to Himt by writerzantmi ver. 1.7. see http://writerzantmi.sourceforge.net for more into>                                                       |       |     |          |
| Save As                                                                                                    | Ctrl+Shift+S                                                                                                    | správa                                                                                                    |       |     |          |
| Page Setup                                                                                                    |                                                                                                    |                                                                                                    |       |     |          |
| Print                                                                                                    | Ctrl+P                                                                                                    | 'description" />                                                                                                    |       |     |          |
| Exit                                                                                                    |                                                                                                    | keywords" />                                                                                                    |       |     |          |
| body {f<br>span.De<br>p.Norma<br><br><br><body dir="&lt;br&gt;&lt;colgro&lt;br&gt;&lt;col&lt;br&gt;&lt;col&lt;br&gt;&lt;/colgro&lt;/td&gt;&lt;td&gt;out-family:C.&lt;br&gt;faultParagrag&lt;br&gt;  {margin-le&lt;br&gt;ltr"><br/>="table" sty:<br/>up&gt;<br/>style="width<br/>style="width<br/>oup&gt;</body> | mmbria,serif;font-style:normal;font-variant:normal;font-weight:normal;font-size:1.0em;letter-spacing:0.<br>phFont {}<br>ft:0;margin-right:0;margin-top:0;margin-bottom:0.49980003rem;border:none;padding:0;font-size:0.9166667r<br>le="margin-top:0;margin-bottom:0;margin-left:0;margin-right:auto;border-collapse:collapse"><br>:57.7416rem" /><br>:0.6078rem" /> | 08333<br>.em}                                                                                                    | 3336r | em; |          |

V riadku Názov súboru (File name), za názov dopíšeme ".xhtml", stlačíme Uložiť (Save) 🥘 Save As

 $\times$ 

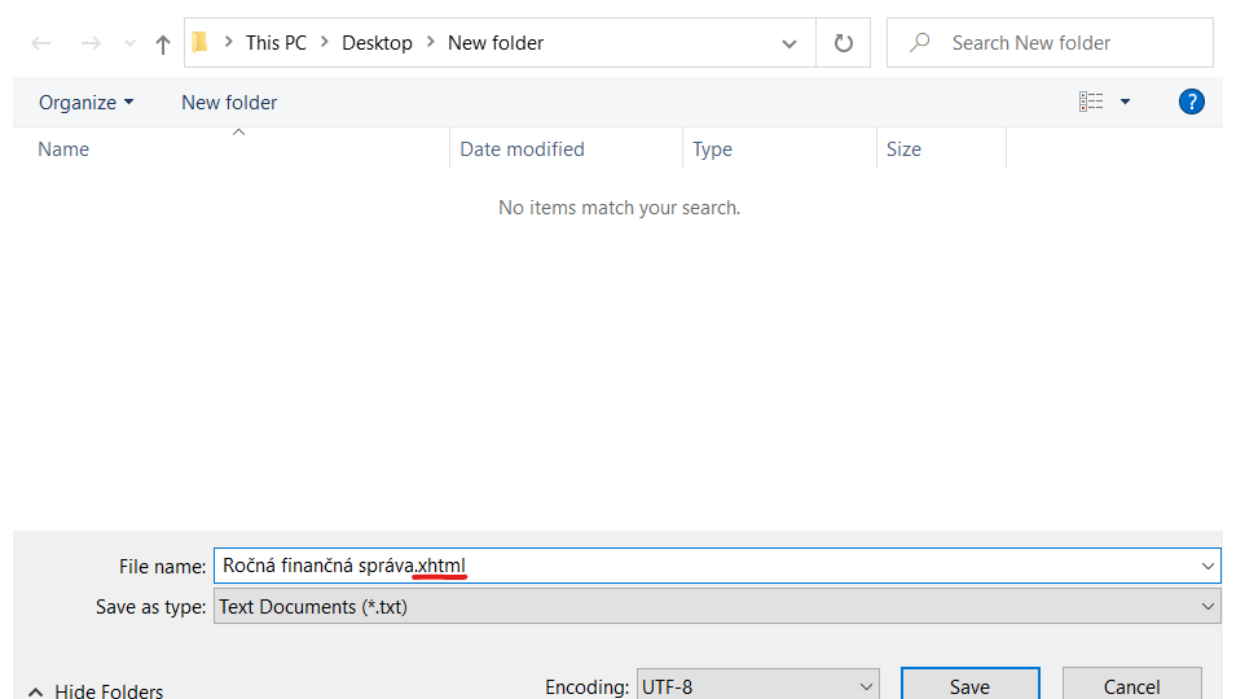

9. Vložiť xhtml dokument do CERI

Hide Folders